# WIFI MÜZO

Ao clicar no ícone indicado, será aberta uma nova janela. Nesta janela, selecione a opção "Rename" (para renomear) ou "Speaker Info" (para inserir senha).

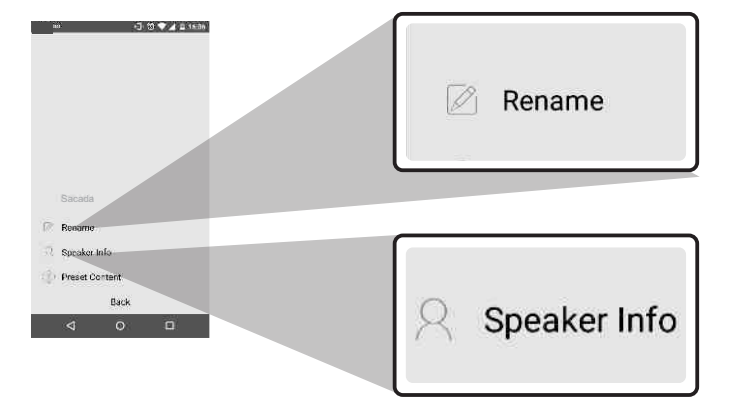

I Ao selecionar "Rename", abrirá a interface abaixo.I Em seguida, pressione "custom".

 Digite o novo nome do seu dispositivo e selecione a opção "Confirm".

| ustorn     | Custom | Garton.                 | Please enter name |
|------------|--------|-------------------------|-------------------|
| athroom    | ± 4    | Teathroom (             | - E               |
| edroom     |        | Please enter hame       |                   |
| লা         |        |                         |                   |
| ining room |        | B COMPANY TO COMPANY OF | Cancel Confin     |
| amily room |        | Bancel Confirm          |                   |
| over       |        | Feyne                   |                   |
| arage      |        | Barape                  |                   |
| arden      |        | - Gairden               |                   |
| ⊲ ∘ □      |        | < ○ □                   |                   |
|            |        |                         |                   |

Ao selecionar **"Speaker Info"**, abrirá a interface abaixo. Em seguida, pressione "Device Password".

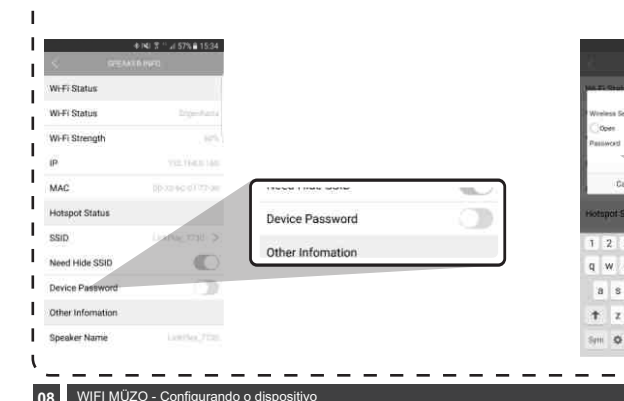

Agora, basta selecionar a opção "WPA PSK", digitar uma senha e selecionar a opção "Confirm". Após feito isso, seu dispositivo já estará pronto para ser usado.

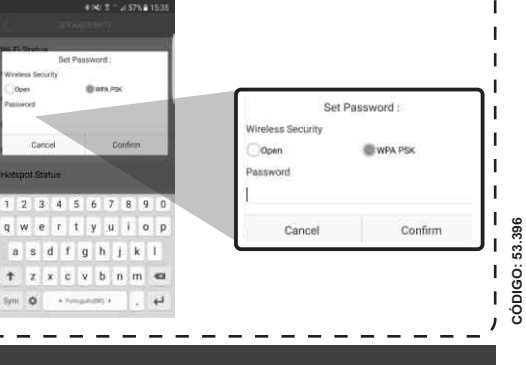

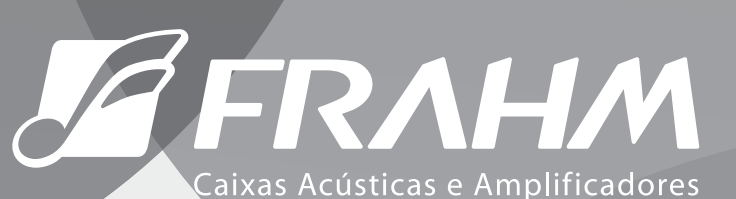

# ÍNDICE

Página 02Introdução / Conectando um dispositivoPágina 04Reproduzindo música pelo MÜZOPágina 06Modo multiroomPágina 07Configurações

WIFI MÜZO

MANUAL DO USUÁRIO

# WIFI MÜZO

O MÜZO é um aplicativo que permite ao usuário gerenciar dispositivos de som que utilizam a tecnologia WiFi. A partir deste aplicativo, é possível reproduzir músicas do seu smartphone, nomear os dispositivos que estão conectados à rede, controlar seus volumes e até reproduzir suas músicas em modo estéreo utilizando mais de um dispositivo.

#### Conectando um dispositivo

Antes de conectar um dispositivo, certifique-se que seu smartphone está conectado na rede WiFi da sua casa.

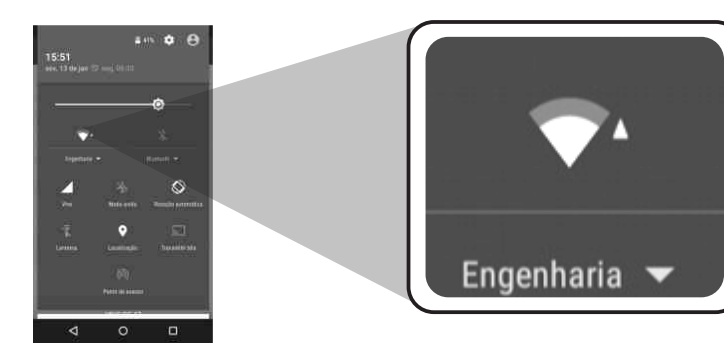

Ao abrir o aplicativo MÜZO, a seguinte janela será aberta. Isso significa que o aplicativo está procurando por dispositivos que já foram conectados anteriormente à sua rede WiFi. Para o passo seguinte, certifique-se que o dispositivo está ligado. Para proceder, pressione o botão "Wi-Fi Setup Wizard".

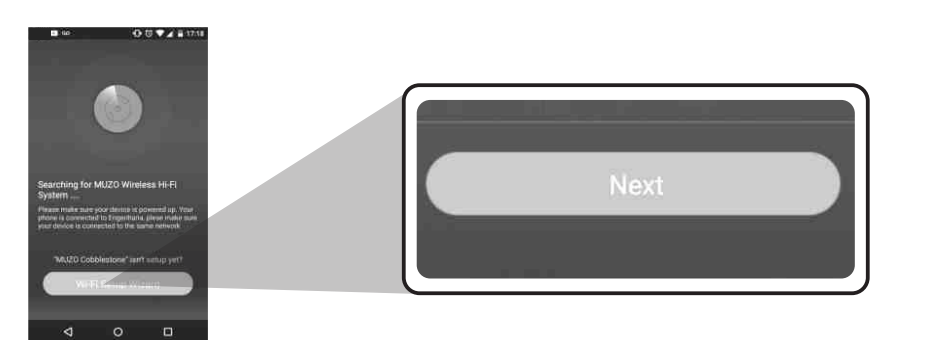

Na próxima janela, o aplicativo pedirá para confirmar a \*senha da rede. Para prosseguir, clique em "Next".

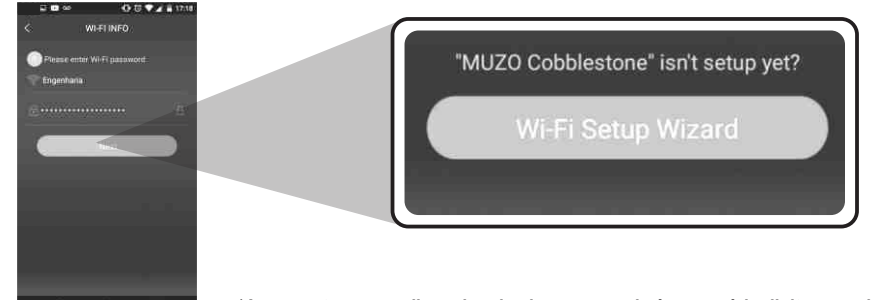

\*Ao conectar o aparelho pela primeira vez na rede é necessário digitar a senha da sua wifi.

### WIFI MÜZO

O mesmo pode ser feito com outros dispositivos. Ou seja, pode-se fazer com que todos os dispositivos listados reproduzam o mesmo áudio.

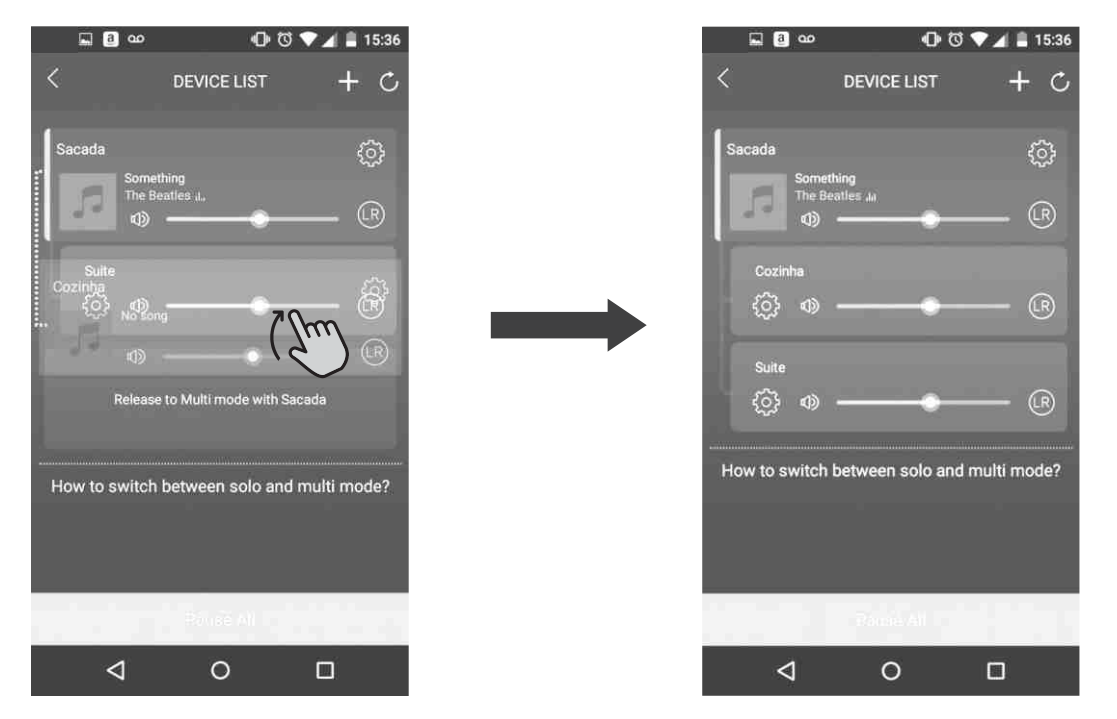

Para fazer com que os dispositivos voltem a reproduzir músicas diferentes, basta arrastá-los para fora fazendo o movimento contrário ao que foi feito anteriormente.

#### Configurações (Renomear / Senha)

Para renomear e inserir senha no seu dispositivo, clique no ícone de configurações indicado na figura abaixo.

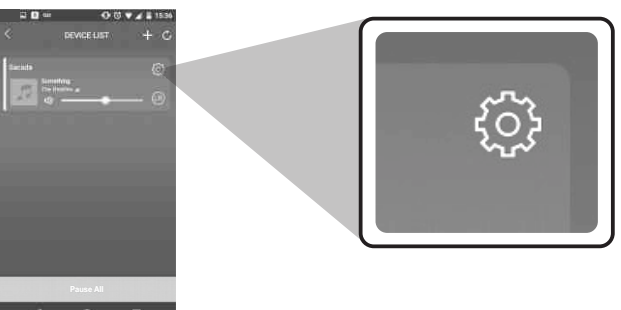

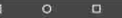

# WIFI MÜZO

#### Modo Multiroom

O modo multiroom é o modo que o aplicativo usa para gerenciar todos os dispositivos conectados à mesma rede. Nele você pode decidir que música ou função cada dispositivo estará reproduzindo.

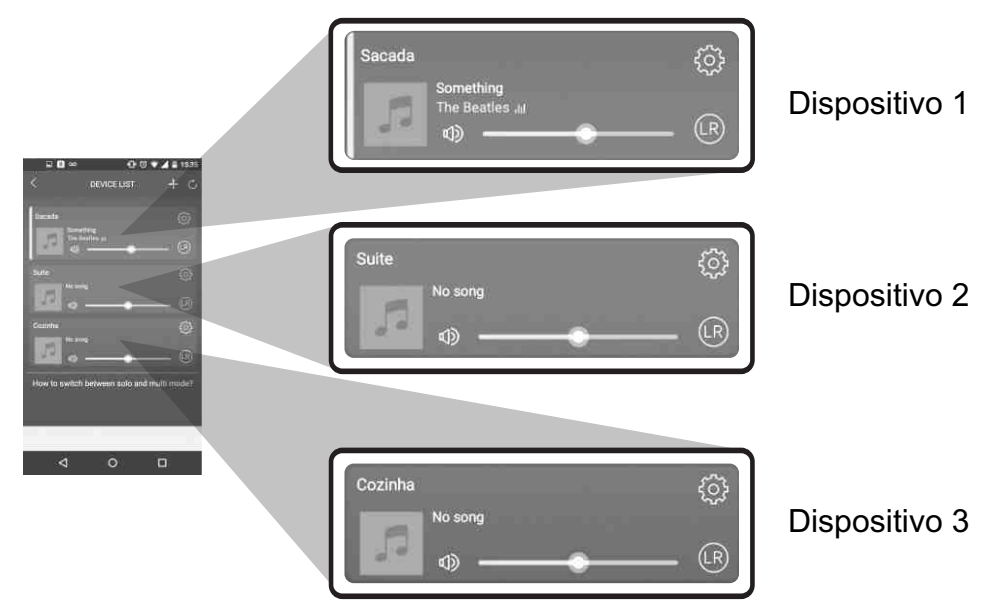

Ao arrastar um dispositivo e colocá-lo sobre o outro, cria-se uma dependência entre dois dispositivos. Isso quer dizer que os dois reproduzirão exatamente a mesma coisa.

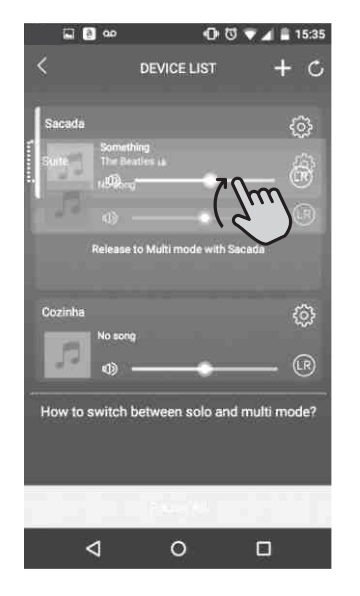

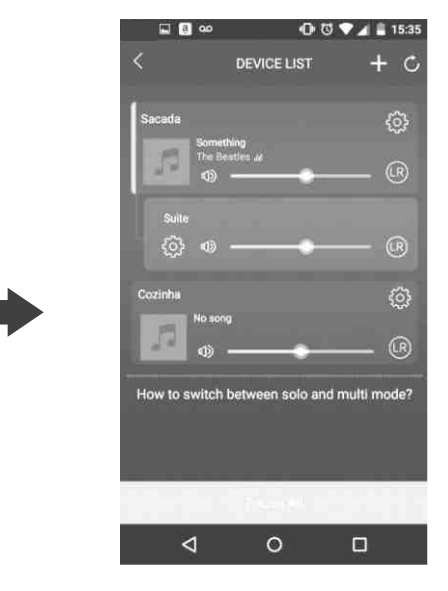

# WIFI MÜZO

Antes de prosseguir, clique no botão WPS do aparelho FRAHM para sincronizar o dispositivo WiFi com o seu smartphone, como solicitado na janela do aplicativo MÜZO, e clique em "Next".

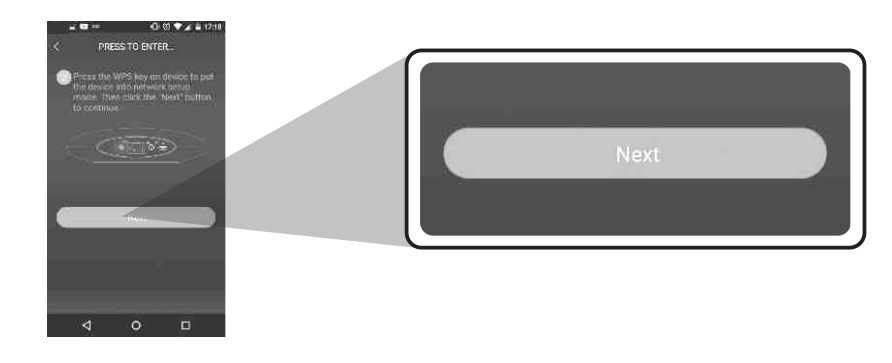

Agora, seu dispositivo WiFi lhe avisará sobre o sucesso ou não da operação. Caso haja algum erro, retorne aos passos anteriores e tente refazer o procedimento.

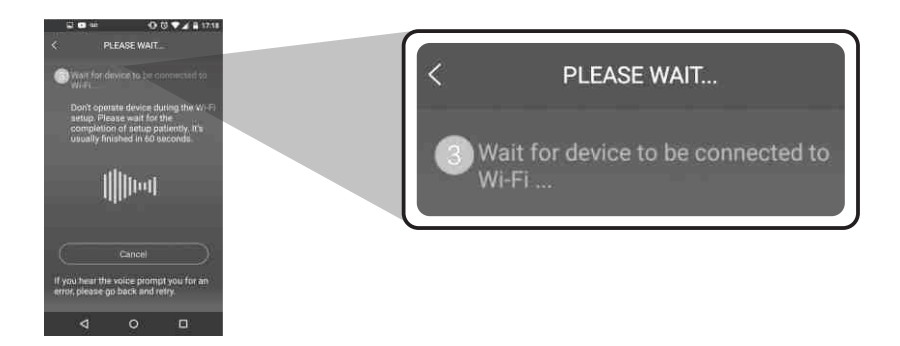

Em caso de sucesso, você visualizará a seguinte janela:

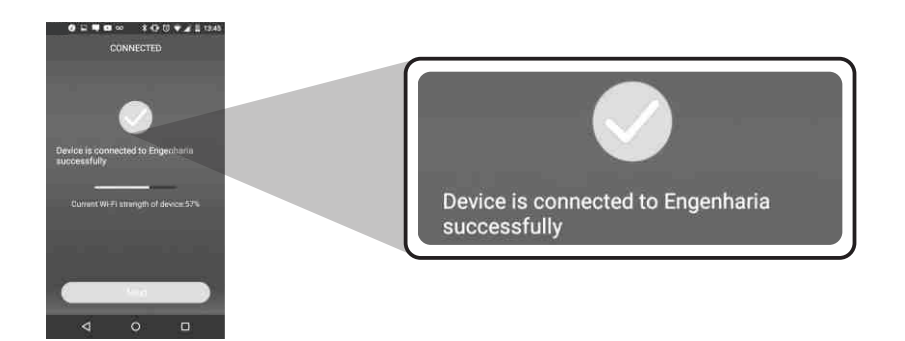

Agora seu dispositivo está pronto para reproduzir música a partir da sua rede WiFi.

# Reproduzindo música pelo MÜZO

Uma vez que seu dispositivo está conectado, você poderá ver a janela da figura abaixo. Nessa janela, serão listados todos os dispositivos atualmente ligados à mesma rede que seu smartphone está conectado.

### WIFI MÜZO

Agora, ao deslizar a tela para a direita novamente, será aberto o menu de reprodução do aplicativo. Neste menu é possível acessar as músicas do smartphone e conectar-se ao Spotify e ao Tuneln.

Sacada () The Beatles and () () () ()

Ao deslizar a tela em direção ao lado direito, a interface de reprodução do aplicativo será aberta. Nela você poderá controlar o volume, a faixa a ser reproduzida e visualizar a faixa e o artista que está sendo reproduzido no momento.

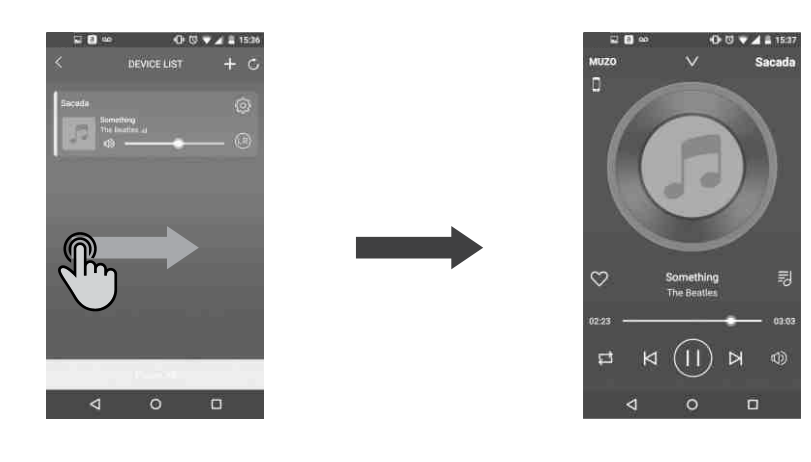

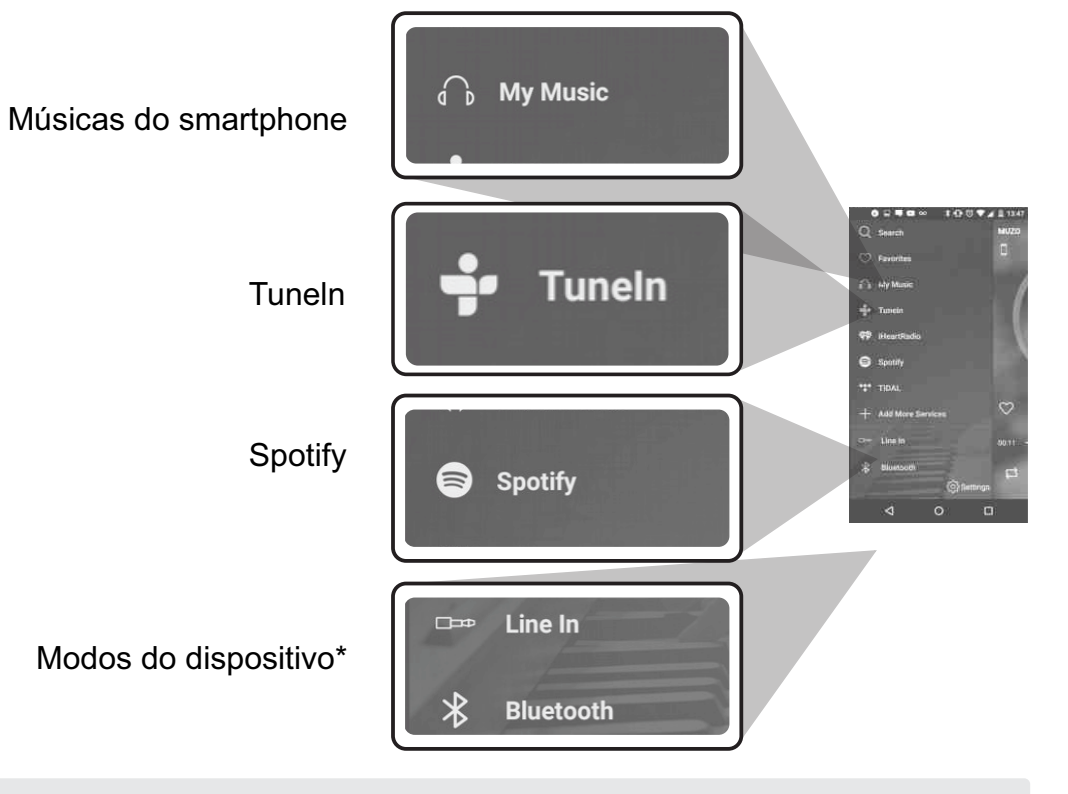

\*Os modos disponíveis variam de acordo com o modelo do dispositivo que você estiver utilizando. \*\*As funções lheartRadio e TIDAL ainda não estão disponíveis no Brasil

Para visualizar as músicas do seu smartphone, basta acessar a seção "My Music". Em "Phone" você encontrará todas as músicas que estão na memória do seu smartphone. Agora basta escolher suas músicas preferidas e reproduzí-las no seu dispositivo.

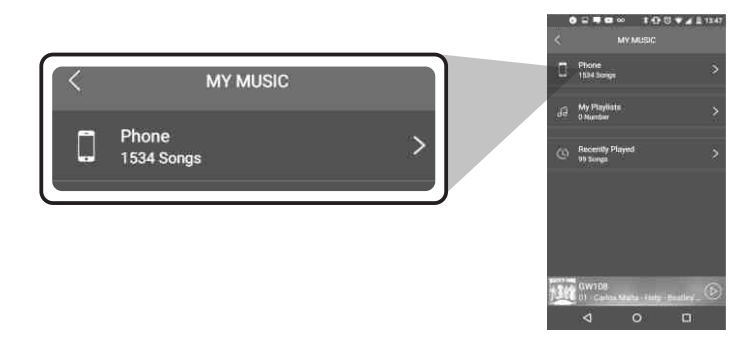